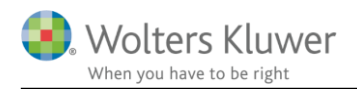

#### 26. oktober 2018

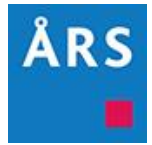

# Årsafslutning 2018.5

#### Indhold

# 1 Indhold

| 2 | Nył                | Nyheder til Årsafslutning 2018.5                                                 |    |  |  |  |
|---|--------------------|----------------------------------------------------------------------------------|----|--|--|--|
| 3 | Andre vejledninger |                                                                                  |    |  |  |  |
| 4 | Virksomheder       |                                                                                  |    |  |  |  |
|   | 4.1                | Tilføjet linje til "Ekstraordinært udbytte udloddet efter regnskabsårets udløb"  | 4  |  |  |  |
|   | 4.2                | Tilføjet yderligere kontroller for krydstjek af PDF-fil og XBRL-fil              | 4  |  |  |  |
|   | 4.3                | Rækkefølgen i revisionserklæringen til koncern er tilpasset                      | 4  |  |  |  |
|   | 4.4                | Tilpasset intervaller klasse A til BusinessPoint                                 | 4  |  |  |  |
|   | 4.5                | Andelsboligforening                                                              | 5  |  |  |  |
|   | 1.1.               | 1 Tilpasset noterne for beregning af andelsværdi til at beregne med 9 decimaler  | 5  |  |  |  |
|   | 1.1.2              | 2 Tilføjet Revisors CVR-nummer til stamoplysninger                               | 5  |  |  |  |
|   | 1.1.               | 3 Tilføjet yderligere automatiske beregninger til noten for 'Nøgleoplysninger'   | 5  |  |  |  |
|   | 1.1.4              | Yis kolonne' tilføjet i note for 'Prioritetsgæld inkl. finansielle instrumenter' | 6  |  |  |  |
|   | 4.6                | Overførsel af regnskabstal til Skat Nova                                         | 6  |  |  |  |
| 5 | Ind                | komst- og formueopgørelse                                                        | 7  |  |  |  |
|   | 5.1                | Automatisk notehenvisning i kapitalforklaring ved valg af note                   | 7  |  |  |  |
|   | 5.2                | Nyheder der først virker med Skat Nova 2018.1                                    | 7  |  |  |  |
|   | 5.2.1              | 1 Opgørelse af skat note med sammenligningstal                                   | 9  |  |  |  |
|   | 5.2.2              | 2 Ændring i eksisterende opgørelse af skat note                                  | 11 |  |  |  |
|   | 5.2.3              | 3 Stamoplysninger                                                                | 11 |  |  |  |
|   | 5.2.4              | 4 Der er tilføjet to nye linjer i noten 'Underskud til fremførsel'               | 12 |  |  |  |
|   | 5.3                | Formatændring på summer i 'Regnskabsoplysninger' og 'Virksomhedsresultat'        | 13 |  |  |  |
| 6 | Års                | afslutning - Produktinformation                                                  | 14 |  |  |  |
|   | 6.1                | Let og sikker udarbejdelse af årsrapporten                                       | 14 |  |  |  |
|   | 6.2                | Samspil sikrer kvaliteten                                                        | 14 |  |  |  |
|   | 6.3                | Faglighed                                                                        | 14 |  |  |  |
|   | 6.4                | Årsafslutning giver dig:                                                         | 15 |  |  |  |

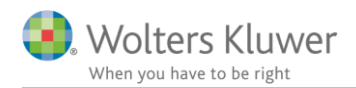

# 2 Nyheder til Årsafslutning 2018.5

Årsafslutning 2018.5 indeholder:

#### Virksomhedsregnskab:

- Tilføjet linje i posttypeinddelingen til "Ekstraordinært udbytte udloddet efter regnskabsårets udløb"
- Tilføjet yderligere kontroller for krydstjek af PDF-fil og XBRL-fil
- Tilpasset rækkefølge i ISA700Kocern
- Tilpasset intervaller klasse A til BusinessPoint
- Andelsboligforening
  - Tilpasset noterne for beregning af andelsværdi til at beregne med 9 decimaler frem for 2
  - o Tilføjet Revisors CVR-nummer til stamoplysninger
  - o Tilføjet yderligere automatiske beregninger til noten for 'Nøgleoplysninger'
  - o "Vis kolonne" tilføjet i note for 'Prioritetsgæld inkl. finansielle instrumenter'

#### Indkomst- og formueopgørelse (Personligt regnskab):

- Automatisk notehenvisning i kapitalforklaring ved tilvalg af note
- Formatændring på summer i 'Regnskabsoplysninger' og 'Virksomhedsresultat'

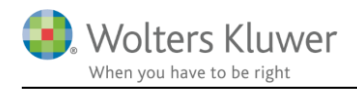

# 3 Andre vejledninger

Her finder du links til andre vejledninger, der kan være relevante for brugen af Årsafslutning.

Brugerveiledning Installationsveiledning

Tidligere versioner af Årsafslutning:

Nyheder og vejledning til Årsafslutning 2018.4 Nyheder og vejledning til Årsafslutning 2018.3 Nyheder og vejledning til Årsafslutning 2018.2 Nyheder og vejledning til Årsafslutning 2018.1

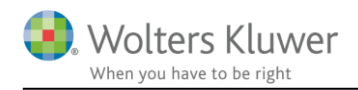

# 4 Virksomheder

# 4.1 Tilføjet linje til "Ekstraordinært udbytte udloddet efter regnskabsårets udløb"

For at tilgå denne tilpasning i posttypeinddelingen, skal Taksonomien for 2017 indsættes via 'Opret regnskab' på resultatopgørelsen. Herefter oprettes en efterpostering, og de nyoprettede konti linkes op til linjerne under 'I tilknytning til resultatdisponering' som vist nedenfor. XBRL-tagget ligger på den første linje, hvilket også er den linje som vises i rapporten i standarden.

| ÷ | I tilknytning til resultatdisponering                                                                                          |                                    | *                                        | *       |            |
|---|----------------------------------------------------------------------------------------------------|------------------------------------|------------------------------------------|---------|------------|
|   | Ektraordinært udbytte udloddet efter regnskabsårets udløb                                                                      | 90 Resultatdisp                    | oner 💌 Regn \cdots 🤊 💌                   | ··· · 🔻 | -1.000.000 |
|   | 888888 Ekstraordinært udbytte                                                                                                  |                                    | * *                                      | *       | -1.000.000 |
|   | Ektraordinært udbytte udloddet efter regnskabsårets udløb (modpost - vises ikke i årsra                                        | oporten)                           | *                                        | *       | 1.000.000  |
|   | 9999999 Ekstraordinært udbytte                                                                                                 |                                    | * *                                      | *       | 1.000.000  |
|   | Ekstraordinært udbytte udloddet efter regnskabsårets udløb                                                                     |                                    |                                          |         | 0          |
|   | Forslag til resultatdisponering<br>Foreslået udbytte indregnet under egenkapitalen<br>Overført resultat<br>Resultatdisponering | 5.056<br>100.000<br><b>105.056</b> | 1.000.000<br>371.000<br><b>1.371.000</b> | _       |            |
|   | Ektraordinært udbytte udloddet efter<br>regnskabsårets udløb                                                                   | 1.000.000                          | 0                                        |         |            |

#### 4.2 Tilføjet yderligere kontroller for krydstjek af PDF-fil og XBRL-fil

I version 2018.5 er der tilføjet en kontrol som krydstjekker på linjerne i pdf-dokumentet og XBRL-filen. Denne kontrol sikrer, at der er overensstemmelse imellem resultat, aktiver og passiver i henholdsvis XBRL-filen og posttypeinddelingen.

Det er vigtigt at være opmærksom på, at såfremt funktionen 'åbn dokument for redigering' er aktiveret, kan fejlkontrollen ikke kontrollere herpå.

#### 4.3 Rækkefølgen i revisionserklæringen til koncern er tilpasset

Afsnittet 'Udtalelse om ledelsesberetningen', som er flyttet således at det står efter afsnittet 'Revisors ansvar'. Dette er i overensstemmelse med rækkefølgen i FSRs revisionserklæring. For at få den nye rækkefølge i erklæringen skal der klikkes på 'Opret årsregnskab...', koncern skal vælges

og revisionserklæringen indsættes.

## 4.4 Tilpasset intervaller klasse A til BusinessPoint

I version 2018.4 var der overlappende intervaller på kapitalindestående person 2 - 10. Dette er korrigeret til denne version. Det betyder at der igen kan overføres data til BusinessPoint, hvis man har licens til Årsafslutning professionel.

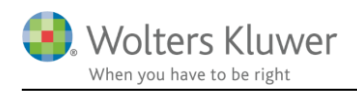

## 4.5 Andelsboligforening

#### 1.1.1 Tilpasset noterne for beregning af andelsværdi til at beregne med 9 decimaler

Nederst i noterne for beregning af andelsværdi til kostpris, handelsværdi og offentlig ejendomsvurdering, fremgår en tabel som viser fordelingen af andelsværdien på typer af andele. Denne er fra version 2018.5 korrigeret til at beregne med flere decimaler for at sikre en mere korrekt beregning.

| Fordelingen af andelsværdien på typer af andele: |                  |             |                  |                   |  |  |  |  |
|--------------------------------------------------|------------------|-------------|------------------|-------------------|--|--|--|--|
| Vis kolonne                                      | Vis kolonne      | Vis kolonne | ☑ Vis kolonne    | ✓ Vis kolonne     |  |  |  |  |
| Antal andele                                     | Indskud pr.      | Indskud     | Andelsværdi pr.  | Andelsværdi inkl. |  |  |  |  |
|                                                  | andelstype (kr.) | i alt (kr.) | andelstype (kr.) | indskud (kr.)     |  |  |  |  |
| 151                                              | 5.789            | 874.139     | 879.754          | 132.842.854 ^     |  |  |  |  |
| 150                                              | 5.789            | 868.350     | 879.754          | 131.963.100       |  |  |  |  |
|                                                  |                  |             |                  |                   |  |  |  |  |
| 301                                              |                  | 1.742.489   |                  | 264805954         |  |  |  |  |

#### 1.1.2 Tilføjet Revisors CVR-nummer til stamoplysninger

For at tilgå CVR-nummeret i stamoplysningerne skal der via 'Opret regnskab' indsætte et nyt element på stamoplysningerne.

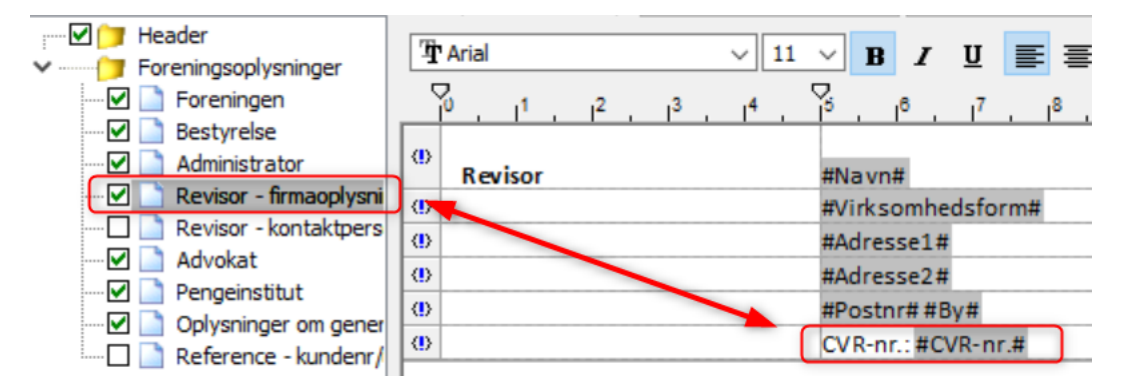

**1.1.3** Tilføjet yderligere automatiske beregninger til noten for 'Nøgleoplysninger' Der er foretaget korrektioner til K1, M1, M2, M3 og P således de beregnes automatisk.

#### 1.1.4 'Vis kolonne' tilføjet i note for 'Prioritetsgæld inkl. finansielle instrumenter'

Der er indsat mulighed for selv at råde over hvilke kolonner som skal på udskriften i denne note. Dette tilgås ved at opdatere noteskabelonen.

| 🗹 Vis | kolonne 🗹 Vis kolonn | ie 🗹 Vis kolonne | Vis kolonne | Vis kolonne | ✓ Vis kolonne | Vis kolonne | ✓ Vis kolonne |
|-------|----------------------|------------------|-------------|-------------|---------------|-------------|---------------|
| Kurs  | Rest                 | Renter           | Betalte     | Amortiseret | Indeks        | Nominel     | Regnskabs-    |
|       | løbetid              | og bidrag        | afdrag      | kurstab     | regulering    | restgæld    | mæssige       |
|       | iår                  |                  | i året      |             | indekslån     | (pantebrevs | værdi         |
|       |                      |                  |             |             |               | restgæld)   |               |
|       |                      |                  |             |             |               |             |               |

#### 4.6 Overførsel af regnskabstal til Skat Nova

I version 2018.4 blev tallet 'Årets resultat' ikke overført til Skat Nova, ved anvendelse af importfunktionen. Det er rette således at tallet nu kommer med over. Det kræver dog at Årsafslutningsfiler oprettet i version 2018.4 åbnes i version 2018.5 og gemmes. Herefter kan tallene importeres i Skat Nova.

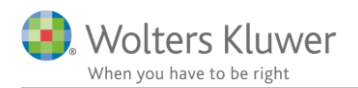

# 5 Indkomst- og formueopgørelse

#### 5.1 Automatisk notehenvisning i kapitalforklaring ved valg af note

Det i version 2018.5 er ikke længere nødvendigt både at sætte notehenvisning ind i kapitalforklaringen og vælge noten i noteoversigten.

Notehenvisningen kommer derimod automatisk med i kapitalforklaringen, når en note til kapitalforklaringen tilvælges i noteoversigten.

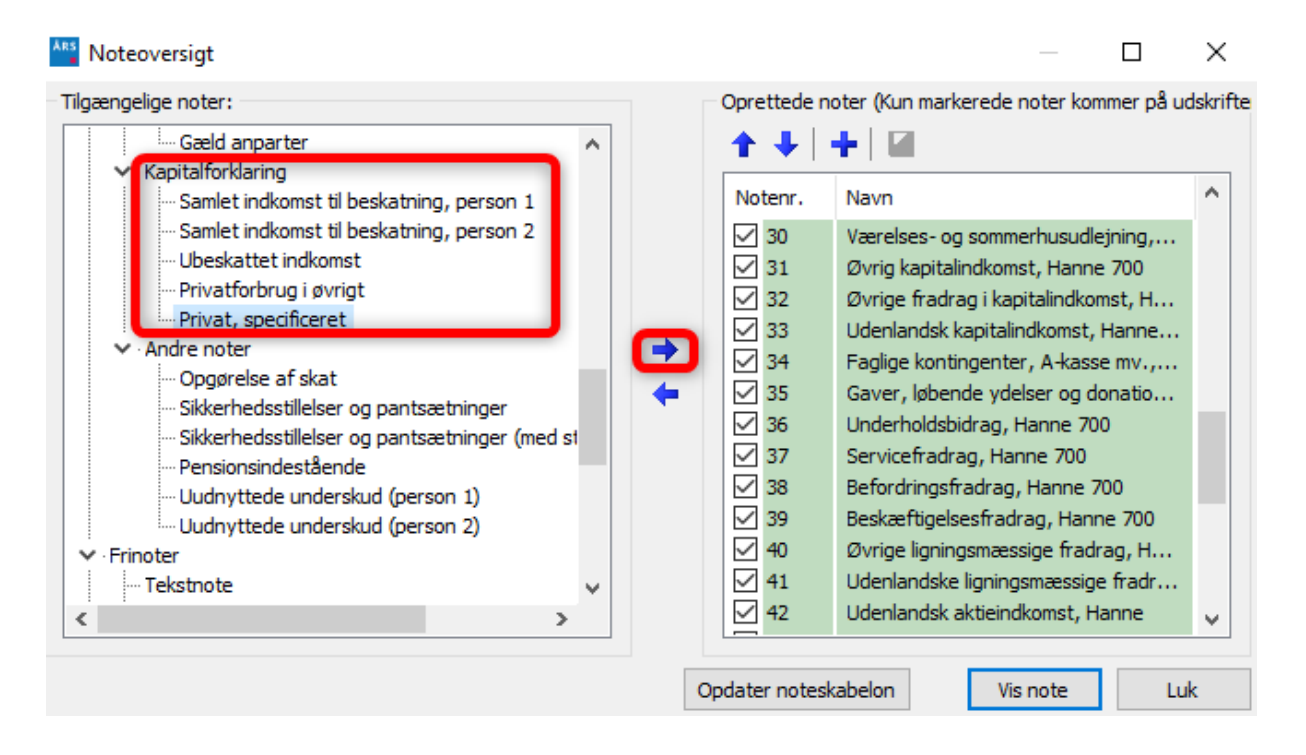

| Disponibelt til forbrug     |    | 2.833.123 | 2.912.136  | 🗹 Vis sum på udskrift |
|-----------------------------|----|-----------|------------|-----------------------|
|                             | _  | 2017      | 2016       | 🗌 Vis årstal          |
| Privatforbrug i øvrigt      | 56 | -654.422  | -1.631.129 | <b>2</b>              |
|                             |    |           |            | 2                     |
|                             |    |           |            | 2                     |
|                             |    |           |            | <b>2</b>              |
| Privatforbrug, specificeret |    | -43.850   | -70.643    | + 🔁                   |

## 5.2 Nyheder der først virker med Skat Nova 2018.1

Der er foretaget rettelser og oprettet nye noter og stamoplysninger i version 2018.4, som først virker korrekt med version 2018.1 af Skat Nova som releases sammen med version 2018.5 af Årsafslutning.

For at få noterne med og opdateret med ændrede linjer, skal noter opdateres.

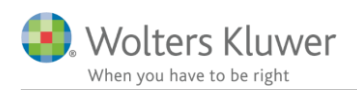

| Tilgængelige noter:       Oprettede noter (Kun markerede noter kommer på udskriften):            ··· Ubeskattet indkomst         ··· Privatforbrug i øvrigt         ··· Privat, specificeret         ··· Bankmellemværender (fælles med bevægelse         ··· Obligationer (fælles med bevægelser)         ··· Pantebreve (fælles med bevægelser)         ··· Pantebreve (fælles med bevægelser)         ··· Prioritetsgæld (fælles med bevægelser)         ··· Prioritetsgæld (fælles med bevægelser)         ··· Sikkerhedsstillelser og pantsætninger         ··· Sikkerhedsstillelser og pantsætninger (med st         ··· Sikkerhedsstillelser og pantsætninger (med st         ··· Sikkerhedsstillelser og pantsætninger (med st         ···· Sikkerhedsstillelser og pantsætninger (med st         ···························· | Noteoversigt                                                                                                    | — 🗆 X                                                       |
|----------------------------------------------------------------------------------------------------|----------------------------------------------------------------------------------------------------|-------------------------------------------------------------|
| Pensionsindestående     Uudnyttede underskud (person 1)     Opdater noteskabelon     OK     Luk                                                                                                    | Tilgængelige noter:         Ubeskattet indkomst         Privatforbrug i øvrigt         Privat, specificeret         Andre noter         Bankmellemværender (fælles med bevægelser)         Pantebreve (fælles med bevægelser)         Prioritetsgæld (fælles med bevægelser)         Sikkerhedsstillelser og pantsætninger         Sikkerhedsstillelser og pantsætninger         Sikkerhedsstillelser og pantsætninger         Vudnyttede underskud (person 1)         Vudnyttede underskud (person 1) | Oprettede noter (Kun markerede noter kommer på udskriften): |

Herved opdateres bl.a. så den nye note med sammenligningstal er tilgængelig og den eksisterende er tilrettet med ny linjer.

For at få stamoplysninger med på særskilt side i indkomst- og formueopgørelsen skal stamoplysninger vælges under opret regnskab.

| Personlig regnskab        | Stamdata                       |                                                    |             |
|---------------------------|--------------------------------|----------------------------------------------------|-------------|
|                           |                                |                                                    |             |
| Opret regnskab            | Opret personlig regnskab       |                                                    | ×           |
| Vis stamdata              | Vælg af skabeloppakke          |                                                    |             |
| Saldobalance              |                                | ersonligt regnskab, fælles                         | ~           |
| Posttupeinddeling         |                                |                                                    |             |
| 1 ookypoinddoinig         | Skabeloner til personlig regns | skab                                               | Markér alle |
| Vis/redigere 🛞            |                                |                                                    |             |
| Indstillinger til rapport | amlingsdokument:               | Personligt regnskab                                | /           |
| Oplysninger til rapport   | Forside:                       | Ægtefæller PR                                      | 1           |
| Vis rapport               | Godkendelsespåtegninger        | Erklæring personligt regnskab, ægtefæller          | 1           |
| Feilkontrol               | Påtegninger og erklæringe      | er: Assistance: ISRS 4410 Personligt regnskab (1 \ |             |
|                           | Stamoplysninger:               | Stamoplysninger                                    | /           |
|                           | Anvendt regnskabspraksi        | S: Anvendt regnskabspraksis for personligt regn    | 1           |

Stamoplysninger skal herudover tilvælges i indstillinger til rapport for at komme med i udskriften.

| Personlig regnskab                                                                                     | Indstillinger til rappor                                                                                                   | ter                                                                                |                                                                                                    |
|----------------------------------------------------------------------------------------------------|----------------------------------------------------------------------------------------------------|------------------------------------------------------------------------------------|----------------------------------------------------------------------------------------------------|
| Opret regnskab<br>Vis stamdata<br>Saldobalance<br>Posttypeinddeling                                    | Datoformat<br>Indkomstopgørelse<br>Balance<br>Status<br>Indkomstår                                                         | Regnskabsåret<br>2018<br>2018<br>31. december 2018<br>2018                         | Sammenligningsåret<br>2017<br>2017<br>2017                                                                                                    |
| Vis/redigere (*)<br>Indstillinger til rapport<br>Oplysninger til rapport<br>Vis rapport<br>Fejlkontrol | Dokumenter som ind<br>Marker dokumenterne<br>Regnskabserklær<br>Revisors erklæring<br>Stamoplysninger<br>Anvendt regnskabs | gå <b>r i det personlige regns</b><br>som skal indgå:<br>ing<br>g<br>spraksis<br>e | skab     Udskriftsalternativer       Headertekst     Peter Jensen og Hanne Jensen       Vandmærke     Udkast       Uden sammenligningstal i årsrapporten       Vis linje under header |

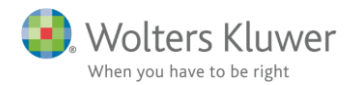

Følgende virker fra version 2018.1 af Skat Nova:

#### 5.2.1 Opgørelse af skat note med sammenligningstal

Der er oprettet nye noter til person 1 og 2 samt en fællesnote opdelt per person med sammenligningstal. Noten er valgt som standard.

Beregnet skat i noten svarer til den beregnede skat i Skat Nova, og stemmer til beregnet skat for hver person i kapitalforklaringen.

| Fil Rediger Vis Arbejdsgang Værktøj Debug Hjælp |                                                                         |            |            |  |  |  |
|-------------------------------------------------|-------------------------------------------------------------------------|------------|------------|--|--|--|
| ← →   🔟   🖹 🎽 🤌                                 | 🛃   🌺 🔎   🎥 🍌   🖿 👧   🟠   🎯 🖪   📓 🔳                                     |            |            |  |  |  |
| Arbejdsgang ×                                   | Koncentreret skatteopgørelse                                            |            |            |  |  |  |
| Forberedelse 🛞                                  | Specifikation af beregnet skat mv.                                      | Peter      | Hanne      |  |  |  |
| Indkomstoplysninger 🛞                           | Bundskat                                                                | 10.161,69  | 11.385,99  |  |  |  |
| Skatteberegning 🛛 🎯                             | Sundhedsbidrag                                                          | 913,00     | 1.023,00   |  |  |  |
| Indheretning/print 🛞                            | Kommuneskat                                                             | 22.277,20  | 24.961,20  |  |  |  |
|                                                 | Kirkeskat                                                               | 675,62     | 757,02     |  |  |  |
|                                                 | 27,00 % aktieskat                                                       | 1.917,00   | 1.760,40   |  |  |  |
|                                                 | Personfradrag - bundskat                                                | -5.119,80  | -5.119,80  |  |  |  |
|                                                 | Personfradrag - sundhedsbidrag                                          | -460,00    | -460,00    |  |  |  |
| Oversigt                                        | Personfradrag - kommune- og kirkeskat                                   | -11.564,40 | -11.564,40 |  |  |  |
| Arsopgørelse 2018 Selvangivelse 2018            | Negativ aktieskat                                                       | -2.550,00  | -2.660,00  |  |  |  |
| Personligt regnskab                             | Beregnet skat                                                           | 16.250,31  | 20.083,41  |  |  |  |
| Sammenligningstal Basisoplysninger              |                                                                         |            |            |  |  |  |
|                                                 | Specifikation af forskudsskat mv.                                       |            |            |  |  |  |
|                                                 | A-skat, B-skat mv.                                                      | 22.000,00  | 26.600,00  |  |  |  |
|                                                 | Kompensation for forhøjede afgifter (grøn check)                        | 1.045,00   | 1.045,00   |  |  |  |
|                                                 | Indeholdt udbytteskat                                                   | 2.808,00   | 2.808,00   |  |  |  |
|                                                 | Indeholdt/beregnet udbytteskat investeringsforeninger                   | 1.485,00   | 1.485,00   |  |  |  |
|                                                 | Forskudsskat                                                            | 27.338,00  | 31.938,00  |  |  |  |
|                                                 | Restskat / overskydende skat                                            |            |            |  |  |  |
|                                                 | Beregnet skat                                                           | 16.250,31  | 20.083,41  |  |  |  |
|                                                 | Forskudsskat                                                            | -27.338,00 | -31.938,00 |  |  |  |
|                                                 | Restskat (+) / overskydende skat (-)                                    | -11.087,69 | -11.854,59 |  |  |  |
|                                                 | Samlet overskydende skat 22.942                                         |            |            |  |  |  |
|                                                 | Koncentreret skatteopgørelse/Person 1 - Opgørelse/Person 2 - Opgørelse/ |            |            |  |  |  |

Beregnet skat stemmer til kapitalforklaringen

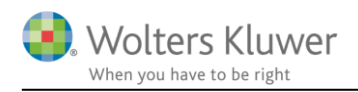

Peter Jensen og Hanne Jensen

Kapitalforklaring

|                                                  | Note | 2018<br>kr. | 2017<br>kr. |
|--------------------------------------------------|------|-------------|-------------|
| Constant in diagona de til bandante in el Deterr |      | 101 700     | 0.5 000     |
| Samlet Indkomstitli beskatning, Peter            |      | 101.700     | 96.000      |
| Samlet indkomst til beskatning, Hanne            | -    | 112.700     | 106.000     |
| Likviditet af beskattet indkomst                 | _    | 214.400     | 202.000     |
| Ubeskattet in dkomst                             |      | 4.400       | 4.000       |
| Beregnet skat for året, Peter                    |      | -16.250     | -14.344     |
| Beregnet skat for året, Hanne                    |      | -20.083     | -17.750     |
| Øvrige skatter, kompensationer mv.               | _    | 2.090       | 2.440       |
| Skatter i alt                                    | -    | -34.243     | -29.654     |
| Disponibelt til forbrug                          | -    | 184.557     | 176.346     |

Beregnet skat for året stemmer for begge år til noten opgørelse af skat med sammenligningstal.

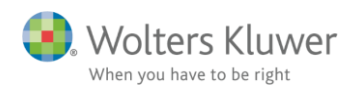

Peter Jensen og Hanne Jensen

|     |   | - |   |
|-----|---|---|---|
| NI  | 0 | ÷ | r |
| 1.1 | o | u |   |

|                                               | 2018   | 2017   |
|-----------------------------------------------|--------|--------|
|                                               |        |        |
| 7. Opgørelse af skat                          |        |        |
| Peter                                         |        |        |
| Beregnet skat                                 |        |        |
| Personlig indkomstskat                        | 16.883 | 11.644 |
| Aktieskat                                     | 1.917  | 2.700  |
| Uudnyttet aktieskat fra 2002 eller senere     | -2.550 | 0      |
|                                               | 16.250 | 14.344 |
| Betalt skat                                   |        |        |
| A-skat                                        | 22.000 | 20.000 |
| Skattefri kompensation for afgiftsforhøielser | 1.045  | 1.220  |
| Udbytteskat aktier                            | 2,808  | 3.510  |
| Udbytteskat investeringsforeningsbeviser      | 1.485  | 1.350  |
| ,                                             | 27.338 | 26.080 |
|                                               |        |        |
| O verskydende s kat                           | 11.088 | 11.736 |
| Hanne                                         |        |        |
| Beregnet skat                                 |        |        |
| Personlig indkomstskat                        | 20.983 | 15.266 |
| Aktieskat                                     | 1.760  | 2.484  |
| Uudnyttet aktieskat fra 2002 eller senere     | -2.660 | 0      |
|                                               | 20.083 | 17.750 |
| Betalt skat                                   |        |        |
| A-skat                                        | 26.600 | 26.000 |
| Skattefri kompensation for afgiftsforhøjelser | 1.045  | 1.220  |
| Udbytteskat aktier                            | 2.808  | 3.510  |
| Udbytteskat investeringsforeningsbeviser      | 1.485  | 1.350  |
|                                               | 31.938 | 32.080 |
| Overskydende skat                             | 11.855 | 14.330 |
| e reisige and a state                         |        |        |

#### 5.2.2 Ændring i eksisterende opgørelse af skat note

Der er ændret på rækkefølgen af linjerne i noten, samt tilføjet nye linjer.

#### 5.2.3 Stamoplysninger

Ny side der viser stamoplysninger i rapporten. Alle oplysninger der skal med på siden skal indtastes i basisoplysninger i Skat Nova.

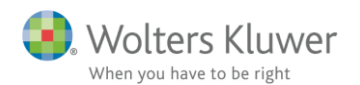

|          | Peter Jensen og Hanne Jensen |                          |
|----------|------------------------------|--------------------------|
|          | Stamoplysninger              |                          |
| <b>-</b> |                              |                          |
|          | Personer                     | Patar lancan             |
|          | Personer                     |                          |
|          |                              | POOD Apply C             |
|          |                              | 101070 0000              |
|          |                              | 010118-311218            |
|          |                              | 010118-511218            |
|          |                              | Hanne Jensen             |
|          |                              | 101070 0000              |
|          |                              | 010118-311218            |
|          | Revisor                      | Jens Jensen              |
|          |                              | statsautoriseret revisor |
|          |                              | Revisionsfirmaet A/S     |
|          |                              | Testvej 8                |
|          |                              | 8000 Aarhus              |
|          |                              |                          |
|          | Pengeinstitut                | Hans Hansen              |
|          |                              | Rådgiver                 |
|          |                              | Pengebanken              |
|          |                              | Hans Hansen A/S          |
|          |                              | Testvej 20               |
|          |                              | 8000 Aarhus              |

#### 5.2.4 Der er tilføjet to nye linjer i noten 'Underskud til fremførsel'

Aktietab vedrørende noterede og unoterede aktier er nu med i noter med uudnyttede underskud. Noten er rettet så det kun er linjer med tal der udskrives nu. Tidligere blev alle nullinjer også vist hvis noten var valgt.

| Peter Jensen og Hanne Jensen                                 |      |       |
|--------------------------------------------------------------|------|-------|
| Noter                                                        |      |       |
|                                                              | 2018 | 2017  |
| I                                                            |      |       |
| 9. Uudnyttede underskud, Peter                               |      |       |
| Underskud til fremførsel                                     |      |       |
| Uudnyttet negativ aktieskat                                  | 0    | 2.550 |
| Tab vedrørende noterede aktier og visse investeringsbeviser  | 0    | 1.100 |
| Tab vedrørende unoterede aktier og visse investeringsbeviser | 0    | 2.200 |

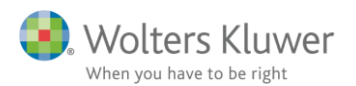

| Noter                                                                                                    |                                                                                                    |                                                                      |                                   |
|----------------------------------------------------------------------------------------------------|----------------------------------------------------------------------------------------------------|----------------------------------------------------------------------|-----------------------------------|
|                                                                                                    |                                                                                                    |                                                                      |                                   |
|                                                                                                    |                                                                                                    |                                                                      |                                   |
| Notehenvisning 🗌 Vis årstal over overskrift                                                                                                    |                                                                                                    |                                                                      |                                   |
| Uudnyttede underskud                                                                                                    |                                                                                                    |                                                                      |                                   |
|                                                                                                    |                                                                                                    |                                                                      |                                   |
| Uudnyttede underskud, Peter                                                                                                    |                                                                                                    |                                                                      |                                   |
| Veiledning                                                                                                    |                                                                                                    |                                                                      |                                   |
|                                                                                                    |                                                                                                    |                                                                      | 1                                 |
|                                                                                                    |                                                                                                    |                                                                      |                                   |
|                                                                                                    |                                                                                                    |                                                                      |                                   |
| Lås op for redigering af tekst                                                                                                    |                                                                                                    |                                                                      |                                   |
|                                                                                                    |                                                                                                    |                                                                      |                                   |
| Fritekst                                                                                                    |                                                                                                    |                                                                      |                                   |
|                                                                                                    |                                                                                                    |                                                                      |                                   |
|                                                                                                    |                                                                                                    |                                                                      | 1                                 |
|                                                                                                    |                                                                                                    |                                                                      | 1                                 |
|                                                                                                    |                                                                                                    |                                                                      |                                   |
|                                                                                                    |                                                                                                    |                                                                      |                                   |
|                                                                                                    | 2018                                                                                                    | 2017                                                                 |                                   |
| Underskud til fremførsel                                                                                                    | 2018                                                                                                    | 2017                                                                 |                                   |
| Underskud til fremførsel<br>Uudnyttet underskud i skattepligtig indkomst                                                                                                    | 2018                                                                                                    | <b>2017</b><br>0                                                     | [<br>[<br>                        |
| Underskud til fremførsel<br>Uudnyttet underskud i skattepligtig indkomst<br>Uudnyttet underskud i personlig indkomst                                                                                                    | 2018                                                                                                    | 0<br>0                                                               | 0<br>0                            |
| Underskud til fremførsel<br>Uudnyttet underskud i skattepligtig indkomst<br>Uudnyttet underskud i personlig indkomst<br>Uudnyttet negativ aktieskat                                                                                                    | 2018                                                                                                    | 2017<br>0<br>0<br>0                                                  | 0<br>0<br>2.550                   |
| Underskud til fremførsel<br>Uudnyttet underskud i skattepligtig indkomst<br>Uudnyttet underskud i personlig indkomst<br>Uudnyttet negativ aktieskat<br>Tab vedrørende noterede aktier og visse investeringsbeviser                                                                                                    | 2018                                                                                                    | 2017<br>0<br>0<br>0<br>0                                             | 0<br>0<br>2.550<br>1.100          |
| Underskud til fremførsel<br>Uudnyttet underskud i skattepligtig indkomst<br>Uudnyttet underskud i personlig indkomst<br>Uudnyttet negativ aktieskat<br>Tab vedrørende noterede aktier og visse investeringsbeviser<br>Tab vedrørende unoterede aktier og visse investeringsbeviser                                                                                                    | 2018                                                                                                    | 2017<br>0<br>0<br>0<br>0<br>0<br>0                                   | 0<br>0<br>2.550<br>1.100<br>2.200 |
| Underskud til fremførsel<br>Uudnyttet underskud i skattepligtig indkomst<br>Uudnyttet underskud i personlig indkomst<br>Uudnyttet negativ aktieskat<br>Tab vedrørende noterede aktier og visse investeringsbeviser<br>Tab vedrørende unoterede aktier og visse investeringsbeviser                                                                                                    | 2018                                                                                                    | 2017<br>0<br>0<br>0<br>0<br>0<br>0                                   | 0<br>0<br>2.550<br>1.100<br>2.200 |
| Underskud til fremførsel<br>Uudnyttet underskud i skattepligtig indkomst<br>Uudnyttet underskud i personlig indkomst<br>Uudnyttet negativ aktieskat<br>Tab vedrørende noterede aktier og visse investeringsbeviser<br>Tab vedrørende unoterede aktier og visse investeringsbeviser                                                                                                    | 2018                                                                                                    | 2017<br>0<br>0<br>0<br>0<br>0<br>0<br>2017                           | 0<br>0<br>2.550<br>1.100<br>2.200 |
| Underskud til fremførsel<br>Uudnyttet underskud i skattepligtig indkomst<br>Uudnyttet underskud i personlig indkomst<br>Uudnyttet negativ aktieskat<br>Tab vedrørende noterede aktier og visse investeringsbeviser<br>Tab vedrørende unoterede aktier og visse investeringsbeviser                                                                                                    | 2018<br>                                                                                                    | 2017<br>0<br>0<br>0<br>0<br>0<br>0<br>2017                           | 0 0 2.550 1.100 2.200             |
| Underskud til fremførsel<br>Uudnyttet underskud i skattepligtig indkomst<br>Uudnyttet underskud i personlig indkomst<br>Uudnyttet negativ aktieskat<br>Tab vedrørende noterede aktier og visse investeringsbeviser<br>Tab vedrørende unoterede aktier og visse investeringsbeviser<br>Kildeartsbegrænsede tab<br>Fradragsberettiget tab på fast ejendom<br>Visse finansielle kontrakter                                                                                            | 2018<br>2018<br>2018<br>2018<br>2018                                                                                                    | 2017<br>0<br>0<br>0<br>0<br>0<br>0<br>2017<br>2017                   | 0<br>0<br>2.550<br>1.100<br>2.200 |
| Underskud til fremførsel<br>Uudnyttet underskud i skattepligtig indkomst<br>Uudnyttet underskud i personlig indkomst<br>Uudnyttet negativ aktieskat<br>Tab vedrørende noterede aktier og visse investeringsbeviser<br>Tab vedrørende unoterede aktier og visse investeringsbeviser<br>Kildeartsbegrænsede tab<br>Fradragsberettiget tab på fast ejendom<br>Visse finansielle kontrakter<br>Aktiebaserede finansielle kontrakter                                                    | 2018<br>2018<br>2018<br>2018<br>2018                                                                                                    | 2017<br>0<br>0<br>0<br>0<br>0<br>0<br>0<br>0<br>2017<br>2017         | 0<br>0<br>2.550<br>1.100<br>2.200 |
| Underskud til fremførsel<br>Uudnyttet underskud i skattepligtig indkomst<br>Uudnyttet underskud i personlig indkomst<br>Uudnyttet negativ aktieskat<br>Tab vedrørende noterede aktier og visse investeringsbeviser<br>Tab vedrørende unoterede aktier og visse investeringsbeviser<br>Kildeartsbegrænsede tab<br>Fradragsberettiget tab på fast ejendom<br>Visse finansielle kontrakter<br>Aktiebaserede finansielle kontrakter<br>Negative afkast på forsikrings-/pensionsordning | 2018  2018  2018  2018  2018  2018  2018  2018  2018  2018  2018  2018  2018  2018  2018  2018  2018  2018  2018  2018  2018  2018  2018  2018  2018  2018  2018  2018  2018  2018  2018  2018  2018  2018  2018  2018  2018  2018  2018  2018  2018  2018  2018  2018  2018  2018  2018  2018  2018  2018  2018  2018  2018  2018  2018  2018  2018  2018  2018  2018  2018  2018  2018  2018  2018  2018  2018  2018  2018  2018  2018  2018  2018  2018  2018  2018  2018  2018  2018  2018  2018  2018  2018  2018  2018  2018  2018  2018  2018  2018  2018  2018  2018  2018  2018  2018  2018  2018  2018  2018  2018  2018  2018  2018  2018  2018  2018  2018  2018  2018  2018  2018  2018  2018  2018  2018  2018  2018  2018  2018  2018  2018  2018  2018  2018  2018  2018  2018  2018  2018  2018  2018  2018  2018  2018  2018  2018  2018  2018  2018  2018  2018  2018  2018  2018  2018  2018  2018  2018  2018  2018  2018  2018  2018  2018  2018  2018  2018  2018  2018  2018  2018  2018  2018  2018  2018  2018  2018  2018  2018  2018  2018  2018  2018  2018  2018  2018  2018  2018  2018  2018  2018  2018  2018  2018  2018  2018  2018  2018  2018  2018  2018  2018  2018  2018  2018  2018  2018  2018  2018  2018  2018  2018  2018  2018  2018  2018  2018  2018  2018  2018  2018  2018  2018  2018  2018  2018  2018  2018  2018  2018  2018  2018  2018  2018  2018  2018  2018  2018  2018  2018  2018  2018  2018  2018  2018  2018  2018  2018  2018  2018  2018  2018  2018  2018  2018  2018  2018  2018  2018  2018  2018  2018  2018  2018  2018  2018  2018  2018  2018  2018  2018  2018  2018  2018  2018  2018  2018  2018  2018  2018  2018  2018  2018  2018  2018  2018  2018  2018  2018  2018  2018  2018  2018  2018  2018  2018  2018  2018  2018  2018  2018  2018  2018  2018  2018  2018  2018  2018  2018  2018  2018  2018  2018  2018  2018  2018  2018  2018  2018  2018  2018  2018  2018  2018  2018  2018  2018  2018  2018  2018  2018  2018  2018  2018  2018  2018  2018  2018  2018  2018  2018  2018  2018  2018  2018  2018  2018  2018  2018  2018 2 | 2017<br>0<br>0<br>0<br>0<br>0<br>0<br>0<br>0<br>2017<br>2017<br>2017 | 0<br>0<br>2.550<br>1.100<br>2.200 |

## 5.3 Formatændring på summer i 'Regnskabsoplysninger' og 'Virksomhedsresultat'

Der er foretaget ændringer af formaterne på summerne i 'Regnskabsoplysninger' og ' Virksomhedsresultat'

Det bevirker at layout på summerne kan formateres særskilt.

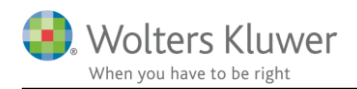

# 6 Årsafslutning - Produktinformation

### 6.1 Let og sikker udarbejdelse af årsrapporten

Årsafslutning er et program, der styrer processen i forbindelse med udarbejdelse af årsrapporten. En let tilgang til opgaverne og løbende kvalitetssikring sparer tid og sikrer samtidig en høj kvalitet af årsrapporten.

## 6.2 Samspil sikrer kvaliteten

Årsafslutning er opbygget efter en intuitiv arbejdsgang, der guider brugeren hele vejen gennem udarbejdelsen af årsrapporten. Programmet kan integreres med f.eks. ERP-systemer, så stamdata og regnskabstal overføres direkte. Den intuitive arbejdsgang og automatiserede processer minimerer risikoen for fejl og sikrer effektivitet i regnskabsprocessen yderligere.

## 6.3 Faglighed

Årsafslutning sikrer kvaliteten af den faglige opdatering af din regnskabsmodel i henhold til gældende regnskabslovgivningen og god regnskabsskik.

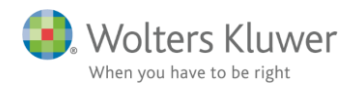

#### 6.4 Årsafslutning giver dig:

- Digitale regnskaber via XBRL
- Skabeloner til forskellige regnskabsopstillinger og formål
- Opdaterede revisionserklæringer
- Notebibliotek med fleksible og faste noteskabeloner
- Mulighed for automatisk generering af noter med værdi
- Integration til Revision
- Direkte import fra Norriq, Webfinans, AuditPlus, e-conomic m.fl.

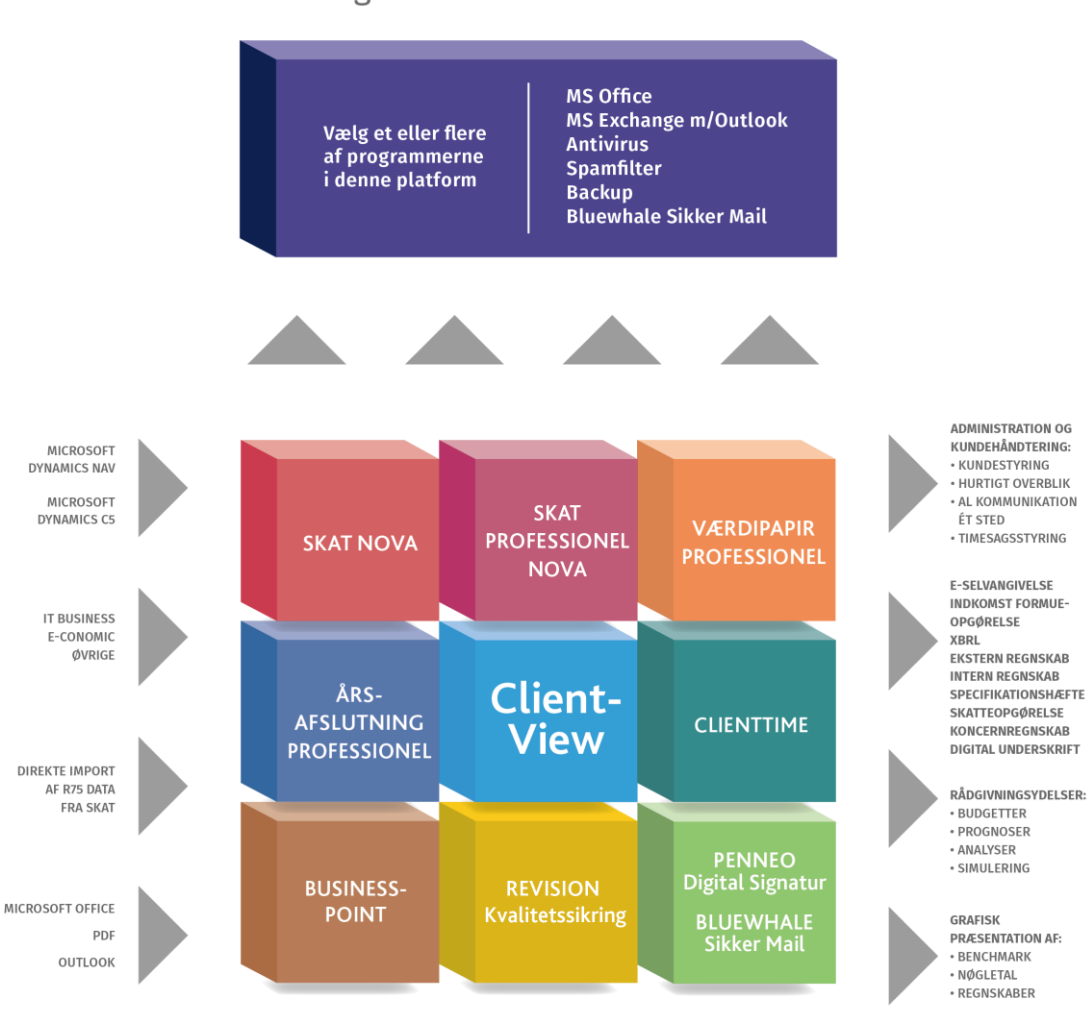

Årsafslutning er integreret med de øvrige systemer og programmer, hvilket gør udarbejdelsen af årsrapporten effektiv og sikker.

# RevisorHosting